# UC-Server für Extension Mobility Cross Cluster (EMCC) aktivieren

# Inhalt

Einführung Voraussetzungen Anforderungen Verwendete Komponenten Hintergrundinformationen **EMCC-Lösung** Konfiguration 1. Service-Aktivierung 2. EM-Telefonservice 3. Geräteprofil für Benutzer hinzufügen, die EM benötigen 4. Endbenutzer konfigurieren 5. EM auf den Geräten aktivieren 6. Massenzertifikatverwaltung konfigurieren 7. Exportieren 8. Konsolidierung 9. Importieren 10. Videoanrufe aktivieren 11. EMCC-Vorlage konfigurieren 12. EMCC-Konfiguration einfügen/aktualisieren 13. EMCC-Konfiguration einfügen/aktualisieren 14. Standortfilter konfigurieren 15.Konfigurieren der EMCC-Funktion 16. Konfigurieren des SIP-Trunks 17. Serviceprofil konfigurieren 18.Remote-Cluster-Dienst konfigurieren 19.Service-Partner konfigurieren Überprüfung Fehlerbehebung Bekannte Fehler bei der Konfiguration des EMCC

# Einführung

In diesem Dokument wird die Funktion zur clusterübergreifenden Erweiterungsmobilität beschrieben, die in Cisco Unified Communications Manager (CUCM) 8.0 und höheren Versionen eingeführt wird.

# Voraussetzungen

## Anforderungen

Es gibt keine spezifischen Anforderungen für dieses Dokument.

### Verwendete Komponenten

Die Informationen in diesem Dokument basierend auf folgenden Software- und Hardware-Versionen

• CUCM 9.X oder höher

Die Informationen in diesem Dokument beziehen sich auf Geräte in einer speziell eingerichteten Testumgebung. Alle Geräte, die in diesem Dokument benutzt wurden, begannen mit einer gelöschten (Nichterfüllungs) Konfiguration. Wenn Ihr Netz Live ist, überprüfen Sie, ob Sie die mögliche Auswirkung jedes möglichen Befehls verstehen.

# Hintergrundinformationen

# **EMCC-Lösung**

EMCC befasst sich mit dem Problem der clusterübergreifenden Durchwahlmobilität und spezifiziert die gegenseitige Registrierung. Die gegenseitige Registrierung impliziert folgende Merkmale:

- Benutzer vom Home-Cluster melden sich bei einem Telefon beim Besuch des Clusters an.
- Bei der Anmeldung werden die Geräteinformationen in die Datenbank des Heimclusters übertragen.
- Die Datenbank des Heimclusters erstellt ein temporäres Gerät mit Benutzergeräteprofil.
- Der Home-Cluster-TFTP-Server erstellt die Telefonkonfigurationsdatei.
- Nach der Anmeldung leitet der aufnehmende Cluster das Telefon an den TFTP-Server des Heimclusters weiter.
- Das Telefon lädt seine TFTP-Konfiguration vom Home-Cluster (HC)-TFTP-Server herunter und registriert sich anschließend beim Home-Cluster Cisco Unified Communications Manager.

# Konfiguration

## 1. Service-Aktivierung

Navigieren Sie zu Cisco Unified Services > Tools > Service Activation (Cisco Unified Serviceability > Tools > Service-Aktivierung).

Wählen Sie einen Server aus, und aktivieren Sie diese Services, indem Sie das Kontrollkästchen neben jedem Dienst aktivieren:

- Cisco CallManager
- Cisco TFTP
- Cisco Extension Mobility
- Cisco Bulk Provisioning Service (kann nur auf dem Publisher aktiviert werden)

| •                   | Cisco CallManager                       | Activated |
|---------------------|-----------------------------------------|-----------|
| <ul><li>✓</li></ul> | cisco onneo nobile voice Access Service | Activated |
| •                   | Cisco IP Voice Media Streaming App      | Activated |
| •                   | Cisco CTIManager                        | Activated |
| <ul><li>✓</li></ul> | Cisco Extension Mobility                | Activated |
| <ul><li>✓</li></ul> | CISCO Extended Functions                | Activated |
| <                   | Cisco DHCP Monitor Service              | Activated |
| •                   | Cisco Intercluster Lookup Service       | Activated |
| •                   | Cisco Location Bandwidth Manager        | Activated |
| •                   | Cisco Directory Number Alias Sync       | Activated |
| •                   | Cisco Directory Number Alias Lookup     | Activated |
| •                   | Cisco Dialed Number Analyzer Server     | Activated |
| •                   | Cisco Dialed Number Analyzer            | Activated |
| •                   | Cisco Tftp                              | Activated |
|                     |                                         |           |

# 2. EM-Telefonservice

- 1. Navigieren Sie zu CUCM-Administration > Device > Device Settings > Phone Services.
- 2. Erstellen Sie einen Extension Mobility-Telefondienst.
- 3. Navigieren Sie in der CUCM-Verwaltung zu Gerät > Geräteeinstellungen > Telefondienste.

Klicken Sie auf **Neu hinzufügen**, und füllen Sie die Felder im Konfigurationsfenster für IP-Telefondienste aus als:

- 4. Servicename: Extension Mobility.
- 5. ASCII-Dienstname: Extension Mobility.
- 6. Servicebeschreibung: Extension Mobility.
- 7. Service-URL: http://10.89.80.19:8080/emapp/EMAppServlet?device=#DEVICENAME#&EMCC=#EMCC#
- 8. Secure-Service-URL: <u>https://10.89.80.19:8443/emapp/EMAppServlet?device=#DEVICENAME#&EMCC=#EMCC#</u>
- 9. Aktivieren Sie das Kontrollkästchen Aktivieren.
- 10. Klicken Sie auf **Speichern**, um den Extension Mobility-Telefondienst zu speichern.

| IP Phone Services Configuration                                      |  |  |  |  |  |
|----------------------------------------------------------------------|--|--|--|--|--|
| Save X Delete Update Subscriptions 🕂 Add New                         |  |  |  |  |  |
| Status                                                               |  |  |  |  |  |
| i Status: Ready                                                      |  |  |  |  |  |
| Service Information                                                  |  |  |  |  |  |
| Service Name* EMCC                                                   |  |  |  |  |  |
| Service Description                                                  |  |  |  |  |  |
| Service URL* http://192.168.172.3:8080/emapp/EMAppServlet?device=#DE |  |  |  |  |  |
| Secure-Service URL                                                   |  |  |  |  |  |
| Service Category* XML Service +                                      |  |  |  |  |  |
| Service Type* Standard IP Phone Service \$                           |  |  |  |  |  |
| Service Vendor                                                       |  |  |  |  |  |
| Service Version                                                      |  |  |  |  |  |
| S Enable                                                             |  |  |  |  |  |

### 3. Geräteprofil für Benutzer hinzufügen, die EM benötigen

Navigieren Sie zu CUCM-Verwaltung > Gerät > Geräteeinstellungen > Geräteprofil.

- Fügen Sie ein Geräteprofil für Benutzer hinzu, die Extension Mobility benötigen. Das Geräteprofil wird bei der Anmeldung beim Benutzer (sowohl für Extension Mobility als auch für EMCC) zum Overlay mit einem echten Gerät verwendet. Gehen Sie wie folgt vor:
- 1. Navigieren Sie in der CUCM-Verwaltung zu Gerät > Geräteeinstellungen > Geräteprofil.

2. Fügen Sie ein neues Geräteprofil für einen bestimmten Gerätetyp mit einem bestimmten Protokoll hinzu, und weisen Sie dem neuen Geräteprofil einen aussagekräftigen Namen zu. Beispiel: SCCP-Geräteprofil 7971.

3. Konfigurieren Sie im neuen Geräteprofil das EMCC CSS-Feld.

4. Dieser Calling Search Space (CSS) wird auf die tatsächliche Gerätekonfiguration angewendet, wenn der Benutzer unterwegs ist und ein IP-Telefon eines anderen (besuchenden) Clusters verwendet.

5. Konfigurieren Sie dieses Feld so, als ob Sie das CSS-Feld im Fenster "Phone Configuration" (Telefonkonfiguration) eines lokalen IP-Telefons einrichten würden.

- Weitere Informationen zum CSS-Feld für <u>EMCC-Anrufe</u> finden Sie im <u>Abschnitt</u> zur <u>Anrufweiterleitung</u>.
- Fügen Sie dem neuen Geräteprofil eine Verzeichnisnummer (DN) hinzu. Beispiel:4001

- Wählen Sie im Fenster Verzeichnisnummernkonfiguration die Option Gerät konfigurieren (<Ihr neuer Geräteprofilname>) im Dropdown-Listenfeld Verwandte Links aus.
- Sie kehren zum Fenster "Device Profile Configuration" zurück.
- Wählen Sie im Fenster Device Profile Configuration (Geräteprofilkonfiguration) die Option Subscribe/Unsubscribe Services (Services abonnieren/abbestellen) im Dropdown-Listenfeld Related Links (Verwandte Links) aus.
- Wählen Sie im daraufhin angezeigten Popup-Fenster im Dropdown-Listenfeld Service auswählen den Service für Anschlussmobilität aus.
- Klicken Sie auf Weiter.
- Klicken Sie auf Speichern und schließen Sie das Popup-Fenster.
- Das Fenster Device Profile Configuration (Geräteprofilkonfiguration) wird angezeigt, wie in diesem Bild gezeigt.

| Find and List Device Profiles                                                  |                                |             |             |              |  |  |  |  |
|--------------------------------------------------------------------------------|--------------------------------|-------------|-------------|--------------|--|--|--|--|
| Add New 🔛 Select A                                                             | II Clear All 🙀 Delete Selected |             |             |              |  |  |  |  |
| - Status                                                                       |                                |             |             |              |  |  |  |  |
| 1 records found                                                                |                                |             |             |              |  |  |  |  |
|                                                                                |                                |             |             |              |  |  |  |  |
| Device Profile (1 - 1 o                                                        | (1)                            |             |             |              |  |  |  |  |
| Find Device Profile where Profile Name 💠 begins with 🗧 👘 Find Clear Filter 🕼 📟 |                                |             |             |              |  |  |  |  |
|                                                                                | Name *                         | Description | Device Type |              |  |  |  |  |
|                                                                                | <u>p_7975</u>                  |             | Cisco 7975  | User Profile |  |  |  |  |
| Add New Select All II CI                                                       | ear All    Delete selected     |             |             |              |  |  |  |  |

## 4. Endbenutzer konfigurieren

- Benutzer für Cisco EMCC hinzufügen:
- Wählen Sie in Cisco Unified Communications Manager Administration (Cisco Unified Communications Manager-Verwaltung) User Management > End User (Benutzerverwaltung > Endbenutzer).
- Klicken Sie auf Neu hinzufügen, um einen neuen Endbenutzer hinzuzufügen.
- Konfigurieren Sie im angezeigten Fenster "Endbenutzerkonfiguration" mindestens die folgenden Felder: Benutzer-ID, Kennwort, PIN, Nachname, Vorname.
- Aktivieren Sie im Bereich "Extension Mobility" das Kontrollkästchen Enable EMCC.
- Wählen Sie das Geräteprofil aus, das Sie in Schritt 3 konfiguriert haben, aus dem Listenbereich Verfügbare Profile im Bereich Extension Mobility (Anschlussmobilität).
- Verwenden Sie den Pfeil nach unten, um das Geräteprofil in den Listenbereich Kontrollierte Profile zu verschieben.
- Klicken Sie auf Speichern, um die Endbenutzerkonfiguration zu speichern.

| End User Configuration    |                     |   |  |  |  |
|---------------------------|---------------------|---|--|--|--|
| 🔚 Save 🗙 Delete 🕂 Add New |                     |   |  |  |  |
| Status                    |                     |   |  |  |  |
| Update successful         |                     |   |  |  |  |
| - User Information        |                     |   |  |  |  |
| Llear Statue              | Enabled Local Licer |   |  |  |  |
| User ID*                  | а                   |   |  |  |  |
| Password                  | •••••               | E |  |  |  |
| Confirm Password          | •••••               |   |  |  |  |
| Self-Service User ID      | 1000                |   |  |  |  |
| PIN                       | ••••••              |   |  |  |  |
| Confirm PIN               | •••••               |   |  |  |  |
| Last name '               | а                   |   |  |  |  |
| Middle name               |                     |   |  |  |  |
| Extension Mobility        |                     |   |  |  |  |
| Available Profiles        |                     |   |  |  |  |
|                           |                     |   |  |  |  |
|                           |                     |   |  |  |  |
| ✓ ^                       |                     |   |  |  |  |
| Controlled Profiles       | udp_7975            | ~ |  |  |  |
|                           |                     | • |  |  |  |
|                           |                     |   |  |  |  |
|                           |                     |   |  |  |  |

# Enable Extension Mobility Cross Cluster

## 5. EM auf den Geräten aktivieren

- Überprüfen Sie das EM auf der Telefonseite.
- Abonnieren Sie EMCC Phone Service .
- Navigieren Sie zu CUCM Administration > Device > Phone.

| -Extension Inf                            | ormation           |                   |    |
|-------------------------------------------|--------------------|-------------------|----|
| 🗹 Enable Exte                             | nsion Mobility     |                   |    |
| Log Out Home                              | Use Curren         | t Device Settings | \$ |
| Log in Time                               | < None >           |                   |    |
| Log out Time                              | < None >           |                   |    |
| Services abonn                            | nieren/abbestellen |                   |    |
| -Service Informat                         | tion —             |                   |    |
| Service Subscription<br>Select a Service* | on: New            | cted              | \$ |

| • Dis jeizi muss diese Koniguration sowoni für heim- als auch für Desuchschuster enorger | • B | is jetzt mu | ss diese | Konfigurati | on sowohl | für Heim- | als auch | für Bes | uchscluster | erfolger |
|------------------------------------------------------------------------------------------|-----|-------------|----------|-------------|-----------|-----------|----------|---------|-------------|----------|
|------------------------------------------------------------------------------------------|-----|-------------|----------|-------------|-----------|-----------|----------|---------|-------------|----------|

# 6. Massenzertifikatverwaltung konfigurieren

Navigieren Sie zu CUCM OS Administration > Security > Bulk Certificate Management.

| SFTP Detail | s             | <br> |
|-------------|---------------|------|
| IP Address* | 192.168.172.5 |      |
| Port*       | 22            |      |
| User ID*    | cisco         |      |
| Password*   | ••••          |      |
| Directory*  | /             |      |
|             |               |      |
| Save        |               |      |

# 7. Exportieren

Service Description

Subscribed Services-

EMCC

• Zertifikatstyp: All (Alle) exportieren, wie in diesem Bild gezeigt.

| File Name                        | Certificate Type | Server Source |  |  |  |  |
|----------------------------------|------------------|---------------|--|--|--|--|
| 192.168.172.5_bulk_capf.pkcs12   | BULK             | 192.168.172.5 |  |  |  |  |
| 192.168.172.5_bulk_tftp.pkcs12   | BULK             | 192.168.172.5 |  |  |  |  |
| 192.168.172.5_bulk_tomcat.pkcs12 | BULK             | 192.168.172.5 |  |  |  |  |
| EMCCCCM1_capf.pkcs12             | STORE            | EMCCCCM1      |  |  |  |  |
| EMCCCCM11_capf.pkcs12            | STORE            | EMCCCCM11     |  |  |  |  |
| EMCCCCM1_tftp.pkcs12             | STORE            | EMCCCCM1      |  |  |  |  |
| EMCCCCM11_tftp.pkcs12            | STORE            | EMCCCCM11     |  |  |  |  |
| EMCCCCM1_tomcat.pkcs12           | STORE            | EMCCCCM1      |  |  |  |  |
| EMCCCCM11_tomcat.pkcs12          | STORE            | EMCCCCM11     |  |  |  |  |
|                                  |                  |               |  |  |  |  |
| Save Export Cor solidate Import  |                  |               |  |  |  |  |

(i) \*- indicates required item.

# 8. Konsolidierung

• Zertifikatstyp: Alles, konsolidieren.

| File Name                        |       |  |
|----------------------------------|-------|--|
| 192.168.172.5_bulk_capf.pkcs12   | BULK  |  |
| 192.168.172.5_bulk_tftp.pkcs12   | BULK  |  |
| 192.168.172.5_bulk_tomcat.pkcs12 | BULK  |  |
| EMCCCCM1_capf.pkcs12             | STORE |  |
| EMCCCCM11_capf.pkcs12            | STORE |  |
| EMCCCCM1_tftp.pkcs12             | STORE |  |
| EMCCCCM11_tftp.pkcs12            | STORE |  |
| EMCCCCM1_tomcat.pkcs12           | STORE |  |
| EMCCCCM11_tomcat.pkcs12          |       |  |
|                                  |       |  |
| Save Export Consolidate Import   |       |  |

# 9. Importieren

• Zertifikatstyp: Alles, importieren.

**Hinweis:** Nachdem Sie alle Zertifikate für jeden Cluster importiert haben, müssen Sie den CUCM neu starten.

|                                  | File Name |       |
|----------------------------------|-----------|-------|
| 192.168.172.5_bulk_capf.pkcs12   |           |       |
| 192.168.172.5_bulk_tftp.pkcs12   |           |       |
| 192.168.172.5_bulk_tomcat.pkcs12 |           |       |
| EMCCCCM1_capf.pkcs12             |           |       |
| EMCCCCM11_capf.pkcs12            |           | STORE |
| EMCCCCM1_tftp.pkcs12             |           | STORE |
| EMCCCCM11_tftp.pkcs12            |           | STORE |
| EMCCCCM1_tomcat.pkcs12           |           | STORE |
| EMCCCCM11_tomcat.pkcs12          |           |       |
|                                  |           |       |
| Save Export Consolidate Import   |           |       |

## 10. Videoanrufe aktivieren

- Um EMCC f
  ür Videoanrufe zu aktivieren, konfigurieren Sie Common Phone Profile (Ger
  ät > Ger
  äteeinstellungen > Common Phone Profile) oder die Konfiguration der Enterprise Phone Configuration (System > Enterprise Phone Configuration), um Videoanrufe zu erm
  öglichen.
- Legen Sie in jedem Fenster das Dropdown-Listenfeld Video Capabilities (Videofunktionen) auf Enabled (Aktiviert) fest. (Diese Einstellung kann standardmäßig pro Cluster aktiviert werden.)

## 11. EMCC-Vorlage konfigurieren

- Hinzufügen von EMCC-Geräten Hinzufügen von EMCC-Vorlagen:
- CUCM Administration, Bulk Administration > EMCC > EMCC Template > Klicken Sie auf Add New.

| EMCC Template Configuration                                                                   |                               |              |  |  |  |
|-----------------------------------------------------------------------------------------------|-------------------------------|--------------|--|--|--|
| Save Copy 🕂 Add New                                                                           |                               |              |  |  |  |
| - Status                                                                                      |                               |              |  |  |  |
| i Status: Ready                                                                               |                               |              |  |  |  |
| This is the default template. Default template can be changed using update EMCC option in BAT |                               |              |  |  |  |
| - EMCC Template Configuration                                                                 |                               |              |  |  |  |
| Template Name* EMCC_Device_Template                                                           |                               |              |  |  |  |
| Description                                                                                   |                               |              |  |  |  |
| Device Pool*                                                                                  | Default                       | View Details |  |  |  |
| SIP Profile*                                                                                  | Standard SIP Profile          | \$           |  |  |  |
| Common Device Configuration                                                                   | Common Device config          | View Details |  |  |  |
| Common Phone Profile*                                                                         | Standard Common Phone Profile | \$           |  |  |  |
|                                                                                               |                               |              |  |  |  |
| Save Copy Add New                                                                             |                               |              |  |  |  |

### 12. EMCC-Konfiguration einfügen/aktualisieren

- EMCC-Geräte hinzufügen Legen Sie die EMCC-Standardvorlage fest.
- Wählen Sie in CUCM Administration (CUCM-Verwaltung) Bulk Administration (Massenverwaltung) > EMCC > Insert/Update EMCC (EMCC einfügen/aktualisieren).
- Klicken Sie auf EMCC-Geräte aktualisieren.
- Wählen Sie im Dropdown-Listenfeld Standard-EMCC-Vorlage die EMCC-Gerätemvorlage aus, die Sie in Schritt 11 konfiguriert haben.
- Klicken Sie auf Sofort ausführen.
- Um zu überprüfen, ob der Auftrag erfolgreich ausgeführt wurde, wählen Sie Bulk Administration > Job Scheduler und suchen Sie die Job-ID Ihres Jobs. Überprüfen Sie, ob Ihr Job erfolgreich ausgeführt wurde.

| Insert/Update EMCC Configuration                                                                                                    |                                                |                             |  |  |  |  |
|----------------------------------------------------------------------------------------------------|------------------------------------------------|-----------------------------|--|--|--|--|
| Submit                                                                                                    |                                                |                             |  |  |  |  |
| - Status                                                                                                    |                                                |                             |  |  |  |  |
| i Status: Ready                                                                                                    |                                                |                             |  |  |  |  |
| - Insert/Update EMCC                                                                                                    |                                                |                             |  |  |  |  |
| Number of EMCC Devices already in database:5<br>Default EMCC Template:EMCC_Device_Template<br>Insert EMCC Devices<br>Number of EMCC Devices to be added*<br>Update EMCC Devices<br>Default EMCC Template*<br>Insert EMCC Template Not Selected | d                                              | Reset                       |  |  |  |  |
| -Job Information                                                                                                    |                                                |                             |  |  |  |  |
| Job Description                                                                                                    | Insert EMCC Devices                            |                             |  |  |  |  |
| O Run Immediately                                                                                                    | • Run Later (To schedule and activate this job | o, use Job Scheduler page.) |  |  |  |  |
| Submit                                                                                                    |                                                |                             |  |  |  |  |

### 13. EMCC-Konfiguration einfügen/aktualisieren

- EMCC-Geräte hinzufügen > EMCC-Geräte einfügen.
- Navigieren Sie in der CUCM-Verwaltung zu Massenverwaltung > EMCC > Insert/Update EMCC.
- Klicken Sie auf EMCC-Geräte einfügen.
- Ändern Sie den Wert im Feld Anzahl der hinzuzufügenden EMCC-Geräte.
- Klicken Sie auf Sofort ausführen.
- Aktualisieren Sie dieses Fenster, und überprüfen Sie, ob die Anzahl der EMCC-Geräte, die sich bereits in der Datenbank befinden, jetzt die Anzahl der hinzugefügten Geräte anzeigt (z. B. 5).
- Navigieren Sie alternativ zu **Massenverwaltung > Job Scheduler**, um zu überprüfen, ob der Job erfolgreich abgeschlossen wurde.
- Maximale Anzahl hinzuzufügender EMCC-Basisgeräte.
- Integrieren Sie EMCC in der Gesamtzahl der Geräte, die im Cluster unterstützt werden, unter Verwendung dieser Berechnung: Telefone + (2 EMCC-Geräte) <= MaxPhones.
- CUCM-Systeme geben einen MaxPhones-Wert von 60.000 an.
- Die EMCC-Anmeldung hat keinen Einfluss auf die Anzahl der Lizenzen, die im Heimcluster verwendet werden.

| nsert/Update EMCC Configuration                                                                         |                                                                         |                    |
|----------------------------------------------------------------------------------------------------|-------------------------------------------------------------------------|--------------------|
| Submit                                                                                                  |                                                                         |                    |
| Status                                                                                                  |                                                                         |                    |
| Status: Ready                                                                                           |                                                                         |                    |
| Insert/Update EMCC                                                                                      |                                                                         |                    |
| Number of EMCC Devices already in datab<br>Default EMCC Template:EMCC_Device_Ter<br>Insert EMCC Devices | ase:5<br>mplate                                                         |                    |
| Number of EMCC Devices to be added*                                                                     |                                                                         |                    |
| Update EMCC Devices                                                                                     |                                                                         |                    |
| Default EMCC Template*                                                                                  | Not Selected \$                                                         |                    |
| Oon't Reset                                                                                             | Re                                                                      | et                 |
| Job Information                                                                                         |                                                                         |                    |
| Job Description                                                                                         | Insert EMCC Devices                                                     |                    |
| ORun Immediately                                                                                        | <ul> <li>Run Later (To schedule and activate this job, use 1</li> </ul> | b Scheduler page.) |
|                                                                                                    |                                                                         |                    |
| Submit                                                                                                  |                                                                         |                    |

### 14. Standortfilter konfigurieren

- Enterprise-Parameter konfigurieren und einen Geolocation-Filter hinzufügen:
- Wählen Sie in CUCM Administration (CUCM-Verwaltung) System > Enterprise Parameters (System > Enterprise-Parameter).
- Konfigurieren Sie für den Enterprise-Parameter der Cluster-ID für jeden teilnehmenden Cluster eine eindeutige Cluster-ID.
- Navigieren Sie in CUCM Administration (CUCM-Verwaltung) zu System > Geolocation Filter (System > Standortfilter).
- Klicken Sie auf Neu hinzufügen.
- Erstellen Sie einen neuen Geolokationsfilter.
- Beispielname: EMCC-Standortfilter
- Geben Sie Kriterien für die Zuordnung an, z. B. Land, Bundesland und Stadt.

| eolocation Filter Configuration                  |                                  |  |  |
|--------------------------------------------------|----------------------------------|--|--|
| 📄 Save                                           | 🔜 Save 🗙 Delete 📔 Copy 🕂 Add New |  |  |
| Status —                                         |                                  |  |  |
| (i) Status:                                      | Ready                            |  |  |
| Geolocation Filter Configuration                 |                                  |  |  |
| Name*                                            | EMCC_filter                      |  |  |
| Description                                      |                                  |  |  |
| Match Geolocations using the following criteria: |                                  |  |  |
| State, Region, or Province (A1)                  |                                  |  |  |
| County or Parish (A2)                            |                                  |  |  |
| City or Township (A3)                            |                                  |  |  |
| Borough                                          | or City District (A4)            |  |  |

## 15.Konfigurieren der EMCC-Funktion

- Konfigurieren der EMCC-Funktionsparameter:
- Navigieren Sie in der Cisco Unified Communications Manager-Verwaltung zu **Erweiterte Funktionen > EMCC > EMCC Feature Configuration**.
- Konfigurieren Sie im angezeigten Fenster "EMCC Feature Configuration" diese Funktionsparameter: Standard-TFTP-Server für EMCC-Anmeldegerät, EMCC Geolocation Filter, Standard-Server für Remote-Cluster-Aktualisierung.

**Hinweis:** Jeder Funktionsparameter muss zuvor konfiguriert werden, bevor Sie ihn im Dropdown-Listenfeld auswählen können, das jedem Funktionsparameter zugeordnet ist.

**Hinweis:** Sie können die Standardwerte für andere EMCC-Funktionsparameter beibehalten oder bei Bedarf ändern.

| EMCC Feature Configuration                                            |                          |    |
|-----------------------------------------------------------------------|--------------------------|----|
| Save 🧀 Set to Default                                                 |                          |    |
| _ Status                                                              |                          |    |
| i Status: Ready                                                       |                          |    |
| EMCC Parameters                                                       |                          |    |
| Parameter Name                                                        | Parameter Value          |    |
| Default TFTP Server for EMCC Login Device                             | 192.168.172.3            | \$ |
| Backup TFTP Server for EMCC Login Device                              | < None >                 | \$ |
| Default Interval for Expired EMCC Device Maintenance *                | 1440                     |    |
| Enable All Remote Cluster Services When Adding A New Remote Cluster * | False                    | \$ |
| CSS for PSTN Access SIP Trunk *                                       | Use trunk CSS            | \$ |
| EMCC Geolocation Filter                                               | EMCC_filter              | \$ |
| EMCC Region Max Audio Bit Rate *                                      | 8 kbps (G.729)           | \$ |
| EMCC Region Max Video Call Bit Rate (Includes Audio) *                | 384                      |    |
| EMCC Region Audio Codec Preference List *                             | Factory Default low loss | \$ |
| RSVP SIP Trunk Keep-Alive Timer *                                     | 15                       |    |
| Default Server For Remote Cluster Update                              | 192.168.172.3            | \$ |
| Backup Server for Remote Cluster Update                               | < None >                 | \$ |
|                                                                       |                          |    |

## 16. Konfigurieren des SIP-Trunks

• Konfigurieren Sie einen oder zwei Intercluster-SIP-Trunks für EMCC.

**Hinweis:** Sie können einen Trunk für den PSTN-Zugriff und die RSVP-Agent-Dienste konfigurieren (in Schritt 17) oder einen Trunk für jeden Dienst. Sie benötigen maximal zwei EMCC SIP-Trunks.

- Wählen Sie in CUCM Administration (CUCM-Verwaltung) Device > Trunk (Gerät > Trunk).
- Klicken Sie auf Neu hinzufügen.
- Legen Sie die folgenden Einstellungen fest: Trunk-Typ: SIP-Trunk, Trunk-Servicetyp: Extension Mobility Cross Cluster
- Klicken Sie auf Weiter.
- Geben Sie im daraufhin angezeigten Fenster "Trunk Configuration" die Einstellungen im Bereich Device Information (Geräteinformationen) an. Diese Werte zeigen Beispielwerte an. Name: EMCC-ICT-SIP-Trunk-1 und Gerätepool: Standard
- Geben Sie im Bereich "SIP Information" (SIP-Informationen) die folgenden Beispieleinstellungen an: SIP Trunk Security Profile: Nicht sicheres SIP-Trunk-Profil und SIP-Profil: Standard-SIP-Profil
- Geben Sie im Bereich "Geolocation Configuration" die folgende Einstellung an: Send Geolocation Information: Aktivieren Sie dieses Kontrollkästchen.
- Klicken Sie auf **Speichern**, um den Intercluster-SIP-Trunk für EMCC zu speichern.

| Trunk Configuration                                                                         |                                                                                         |
|---------------------------------------------------------------------------------------------|-----------------------------------------------------------------------------------------|
| 🔚 Save 🗙 Delete 🎦 Reset 🕂 Add New                                                           |                                                                                         |
| Status Status: Ready                                                                        |                                                                                         |
| SIP Trunk Status<br>Service Status: Unknown - OPTIONS Ping not enabled<br>Duration: Unknown |                                                                                         |
| Product:<br>Device Protocol:<br>Trunk Service Type<br>Device Name*<br>Description           | SIP Trunk<br>SIP<br>Extension Mobility Cross Cluster<br>192.168.172.4<br>emcc sip trunk |
| Device Pool*<br>Common Device Configuration                                                 | Default     \$       < None >     \$                                                    |

## 17. Serviceprofil konfigurieren

- Konfigurieren Sie das EMCC-Intercluster-Serviceprofil:
- Wählen Sie in CUCM Administration (CUCM-Verwaltung) Advance Features > EMCC > EMCC Intercluster Service Profile (Erweiterte Funktionen > EMCC > Intercluster-Serviceprofil).
- Aktivieren Sie das Kontrollkästchen Aktiv im EMCC-Bereich.
- Aktivieren Sie das Kontrollkästchen Aktiv im Bereich PSTN Access (PSTN-Zugriff).
- Wählen Sie im Dropdown-Listenfeld PSTN Access SIP Trunk einen SIP-Trunk aus, den Sie in Schritt 16 konfiguriert haben.
- Aktivieren Sie das Kontrollkästchen Active (Aktiv) im Bereich RSVP Agent.
- Wählen Sie im Dropdown-Listenfeld "RSVP Agent SIP Trunk" einen anderen SIP-Trunk aus, den Sie in Schritt 16 konfiguriert haben.
- Klicken Sie auf Validieren, um Ihre Einstellungen zu validieren.
- Wenn im Popup-Fenster keine Fehlermeldungen angezeigt werden, klicken Sie auf **Speichern**.

| Intercluster Service Profile |   |
|------------------------------|---|
| 🔚 Save 👽 Validate            |   |
| Status                       | F |
| i Status: Ready              |   |
| - EMCC                       |   |
| Active                       |   |
| - PSTN Access                |   |
| 🗹 Active                     |   |
| SIP trunk 192.168.172.4 \$   |   |
| - RSVP Agent                 |   |
| Active                       |   |
| SIP trunk 192.168.172.4 \$   |   |
|                              |   |
| Save Validate                |   |

#### 18.Remote-Cluster-Dienst konfigurieren

- Konfigurieren Sie die Remote-Cluster-Services der EMCC:
- Navigieren Sie zu CUCM-Administration > Features > Remote Cluster.
- Klicken Sie auf Neu hinzufügen.
- Konfigurieren Sie im daraufhin angezeigten Fenster "Remote Cluster Configuration" die folgenden Einstellungen: Cluster-ID: Stellen Sie sicher, dass diese Cluster-ID dem Enterprise-Parameterwert der Cluster-ID der anderen Cluster und dem vollständig qualifizierten Namen entspricht: Verwenden Sie die IP-Adresse des Remote-Clusters oder einen Domänennamen, der auf einen beliebigen Knoten im Remote-Cluster aufgelöst werden kann.

| Remote Cluster Service   | Configuration                |                      |               |
|--------------------------|------------------------------|----------------------|---------------|
| 📄 Save 🗙 Delete 🖬        | Add New                      |                      |               |
| Status                   |                              |                      |               |
| i Status: Ready          |                              |                      |               |
| Remote Cluster Informa   | ation                        |                      |               |
| Cluster Id* EM           | ICCCCM11                     |                      |               |
| Description              | 2 168 172 4                  |                      |               |
| Version 10.              | .5.2.11900(3)                |                      |               |
| Remote Cluster Service   | Information                  |                      |               |
| Enable Service           | R                            | emote Activated      | Address-1     |
| Service EMCC             | Т                            | rue                  | 192.168.172.4 |
| PSTN Access              | s Ti                         | rue                  | 192.168.172.4 |
| RSVP Agent               | т                            | rue                  | 192.168.172.4 |
| TFTP                     | Fa                           | alse                 | 192.168.172.4 |
| LBM                      | Fa                           | alse                 |               |
| UDS                      | N                            | ot Applicable        | 192.168.172.4 |
| Enable All Services Disa | able All Services Update EMC | C Remote Cluster Now |               |
|                          |                              |                      |               |
| Save Delete Add Ne       | ew                           |                      |               |
|                          |                              |                      |               |

**Hinweis:** TFTP ist absichtlich deaktiviert, da das Proxy-TFTP nicht von EMCC unterstützt wird. Im Abschnitt **Configure Remote Cluster Services** des <u>Feature Configuration Guide für</u> <u>Cisco Unified Communications Manager</u> sind folgende Angaben enthalten:

Für die clusterübergreifende Durchwahlmobilität sollte das TFTP-Kontrollkästchen immer deaktiviert sein.

### 19.Service-Partner konfigurieren

- Konfigurieren Sie die Dienstparameter:
- Navigieren Sie zu CUCM > System > Service Parameters (CUCM > System > Dienstparameter).
- Wählen Sie im Dropdown-Listenfeld Server einen Server aus.
- Wählen Sie im Dropdown-Listenfeld Service den Cisco Extension Mobility-Service aus.
- Klicken Sie oben im Fenster auf die Schaltfläche Erweitert.
- Konfigurieren Sie ggf. diese Dienstparameter im Bereich Clusterweite Parameter (Parameter, die auf alle Server angewendet werden): Maximale Anmeldezeit zwischen Clustern und EMCC Proxy zulassen: Legen Sie diesen Wert als True fest.
- Hinweis Für EMCC werden die Anrufprotokolle immer gelöscht.
- Hinweis Für EMCC sind immer mehrere Anmeldungen zulässig.

| Service Parameter Configuration          |                                                                     |                                        |   |
|------------------------------------------|---------------------------------------------------------------------|----------------------------------------|---|
| Save 🧀 Set to Default 🔍 Condensed        |                                                                     |                                        |   |
| J Status: M                              |                                                                     |                                        |   |
|                                          |                                                                     |                                        | _ |
| -Select Serve                            | r and Service                                                       |                                        |   |
| Server*                                  | Server* 192.168.172.3CUCM Voice/Video (Active)  \$                  |                                        |   |
| Service*                                 | Cisco Extension Mobility (Active)                                   | \$                                     |   |
| All parameters                           | s apply only to the current server except parameters                | that are in the cluster-wide group(s). |   |
| - Cisco Extens                           | ion Mobility (Active) Parameters on server 192                      | .168.172.3CUCM Voice/Video (Active)    |   |
|                                          |                                                                     |                                        |   |
| Parameter Nan                            | Parameter Name Parameter Value                                      |                                        |   |
| Clusterwide                              | Parameters (Parameters that apply to all serv                       | vers)                                  |   |
| Enforce Intra                            | Enforce Intra-cluster Maximum Login Time * False                    |                                        |   |
| Intra-cluster                            | Maximum Login Time.*                                                | 8:00                                   |   |
| Inter-cluster Maximum Login Time * 10:00 |                                                                     | 10:00                                  |   |
| Maximum Co                               | Maximum Concurrent Requests * 15                                    |                                        |   |
| Intra-cluster                            | Intra-cluster Multiple Login Behavior * Multiple Logins Not Allowed |                                        |   |
| Alphanumeri                              | Alphanumeric User ID * True                                         |                                        |   |
| Remember t                               | he Last User Logged In *                                            | False                                  |   |
| Clear Call Lo                            | gs on Intra-Cluster EM_*                                            | False                                  |   |
| Validate IP A                            | Validate IP Address * False                                         |                                        |   |
| Trusted List                             | of IPs                                                              |                                        |   |
| Allow Proxy                              | *                                                                   | True                                   |   |
| EMCC Allow                               | Proxy_*                                                             | True                                   |   |
| Extension Mo                             | bility Cache Size *                                                 | 10000                                  |   |
|                                          |                                                                     |                                        |   |

# Überprüfung

Navigieren Sie zu Gerät > Telefon > Verifizieren, wie in diesem Bild gezeigt.

| - Extension Information                                          |
|------------------------------------------------------------------|
|                                                                  |
| Senable Extension Mobility                                       |
| Remote Cluster ID: EMCCCCM11                                     |
| Remote User ID: d                                                |
| Remote Log In Time: Sunday, June 7, 2015 12:44:09 PM PDT Log Out |
| Note: User log out required to allow Extension Mobility changes. |

# Fehlerbehebung

Informationen zur Behebung von EMCC-Problemen finden Sie im folgenden Artikel. <u>Fehlerbehebung für Extension Mobility Cross Cluster (EMCC)</u>

# Bekannte Fehler bei der Konfiguration des EMCC

CSCuy43181 Fehler Bulk cert-Import von 10.5.2.13900-2 oder höher in niedrigere Versionen.

<u>CSCvd78861</u> Problem mit VendorConfigHilfe für Fallback-Funktionskonfiguration und EMCC-Funktion

<u>CSCvn19301</u> : Erweiterungsmodule werden bei SCCP-Telefonen mit EMCC nicht eingeschaltet

<u>CSCvn30046</u> : EMCC SIP-Trunk-Anrufe schlagen fehl, wenn eine Verbindung zum CUCM 12.x-Cluster hergestellt wird.

CSCvw78247 "&EMCC=#EMCC#" wird an die URL des Extension Mobility Service angefügt

CSCvw50430 12.5 SU3 EM-API gibt nur einen Server für EMCC zurück

<u>CSCvn52593</u> EMCC schlägt fehl, Login ist nicht verfügbar(0)

CSCvn57656 ALLGEMEIN: ccmadmin: Beschädigte Zeichen im EMCC-Intercluster-Serviceprofil

<u>CSCvt97890</u> EMCC-Anrufe, die über den EMCC-SIP-Trunk geroutet werden, weisen den ursprünglichen Namen des anrufenden Geräts nicht auf.

<u>CSCvs39175</u> CM 12.0(1) Feature Configuration Guide (Konfigurationsanleitung für CM 12.0(1) -Hinweis: Das ITLR-Zertifikat ist für EMCC erforderlich.